## 스마트DUR앱

# 대한약사회 다제약물 관리사업 자문약사용

매뉴얼

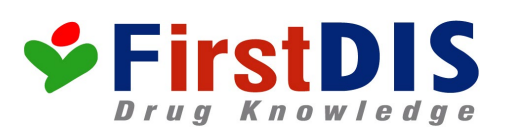

서울시 영등포구 국제금융로 106 ☎ 82-2-6337-2500 [ext:301] / fax: 82-2-6337-2505

## 스마트 DUR 이용안내

주의사항: 앱 어플리케이션의 한계로 모든 정보를 앱에 포함하고 있지 않습니다. 약국청구프로그램에 연동된 DIKPlus (디크플러스) 처방검토기능 및 상세정보 중 일부 요약된 정 보만 제공하고 있습니다.

#### 1. 스마트DUR 이란

약을 복용하기 전 또는 복용하고 있는 약물의 심각한 약물부작용 및 안전 문제를 확인해주고 최 대의 약물효과를 나타낼 수 있는 올바른 약물 복용법에 대한 정보를 제공하는 국내 최초이며 유 일한 모바일용 DUR (의약품사용 적정성검토)시스템 app이다.

#### 2. 스마트DUR 약물정보 컨텐츠

스마트DUR에 탑재된 의약정보 및 전산화 DB체계는 세계적 수준의 지식정보를 활용하였 고 AHFS DI, 각종 문헌, 각종 문헌, 한국식약처 허가사항, FDA label 정보, 제약사의 PI 등 을 참고하고 숙대 의약정보연구소의 연구원들에 의해 재 검토되어 제공되고 있다. 또한 건강보험심평원에서 적용중인 의약품처방조제지원서비스(DUR)에 포함된 병용금기, 연령대금기, 임부금기성분 정보도 포함되어 있다.

#### 3. 스마트DUR 약물정보 컨텐츠 사용기관

스마트DUR에 탑재된 의약정보는 현재 대학병원 및 종합병원에서 EMR에 연동되어 medication related -CDSS시스템에 탑재되어 의약사가 처방조제시 또는 복약지도 시 활용 하고 있는 내용과 동일한 정보로 사용되고 있다. 또한 지역약국에서 사용하는 주요 청구프로그램인 PM2000과 UPharm에 연동되어 처방의

약품 적정성 검토 및 복약지도 시 사용되고 있다.

## 4. 스마트DUR app에서 처방 약 자동검토내용 (9가지 clinical criteria)

- 약물알레르기 상호작용은 없는가?

- 용량이 적절한가? (1일 최소/최대 용량)
- 효과가 동일한 약이 중복되지 않았는가?
- 약물간 상호작용은 없는가?
- 연령별 주의할 사항은 없는가?
- 임신/수유와 관련하여 주의할 사항은 없는가?
- 주의할 음식물은 무엇인가?
- 치료기간은 적당한가?
- 성별제한 약품인가?

## 5. 스마트DUR app에서 처방 약 및 검색약물 상세정보 포함 내용

- 약품명, 성분명, 회사명
- 약품이미지, 보험약가, 전문/일반의약품, 급여/비급여의약품 구분
- 약효능분류, 적응증, 용법용량
- 복약상세정보, 복약 시 주의사항
- 사용방법, 부작용, 주의사항, 약물상호작용, 보관방법
- 임부 및 수유부주의사항, 노인 및 소아주의사항

#### 6. 스마트DUR app에서 낱알 식별 검색

- 약의 이름을 모를 경우 낱알의 제형, 색상, 모양 등으로 약을 식별하기

## 7. 기대효과

- 전문적이고 최신의 방대한 약물정보를 내 손 안에서 즉각적으로 확인가능
- 처방조제 약물에 대한 적정성 평가 Tool
- 처방조제 약물에 대한 환자 복약지도 및 주의사항 교육 Tool
- 실제 국내에서 유통되고 있는 성분명, 약품명, 제조사명, 전문/일반, 급여/비급여, 보험약
  가등에 대한 용어 및 내용 습득, 전문성 향상

## 다제약물 관리사업 자문 약사님은 아래 학술 회원 인증 순서에 따라 인증을 받은 후 사용하십시오.

## ● 다운로드 방법

App store(아이폰), 또는 Play 스토어(안드로이드폰)에서 영문 "DUR" 또는 한글로 "디유알" 검색하고 왼쪽 이미지 아이콘을 설치하면 됩니다.

## ◆ 학술회원 인증 방법 (아이폰 이용자인경우) 메뉴 더보기 > 학술회원인증 > 기관선택 > (기타)선택 > (대한약사회) >개인코드입력 (면허번호) > '학술회원인증' 되었습니다.

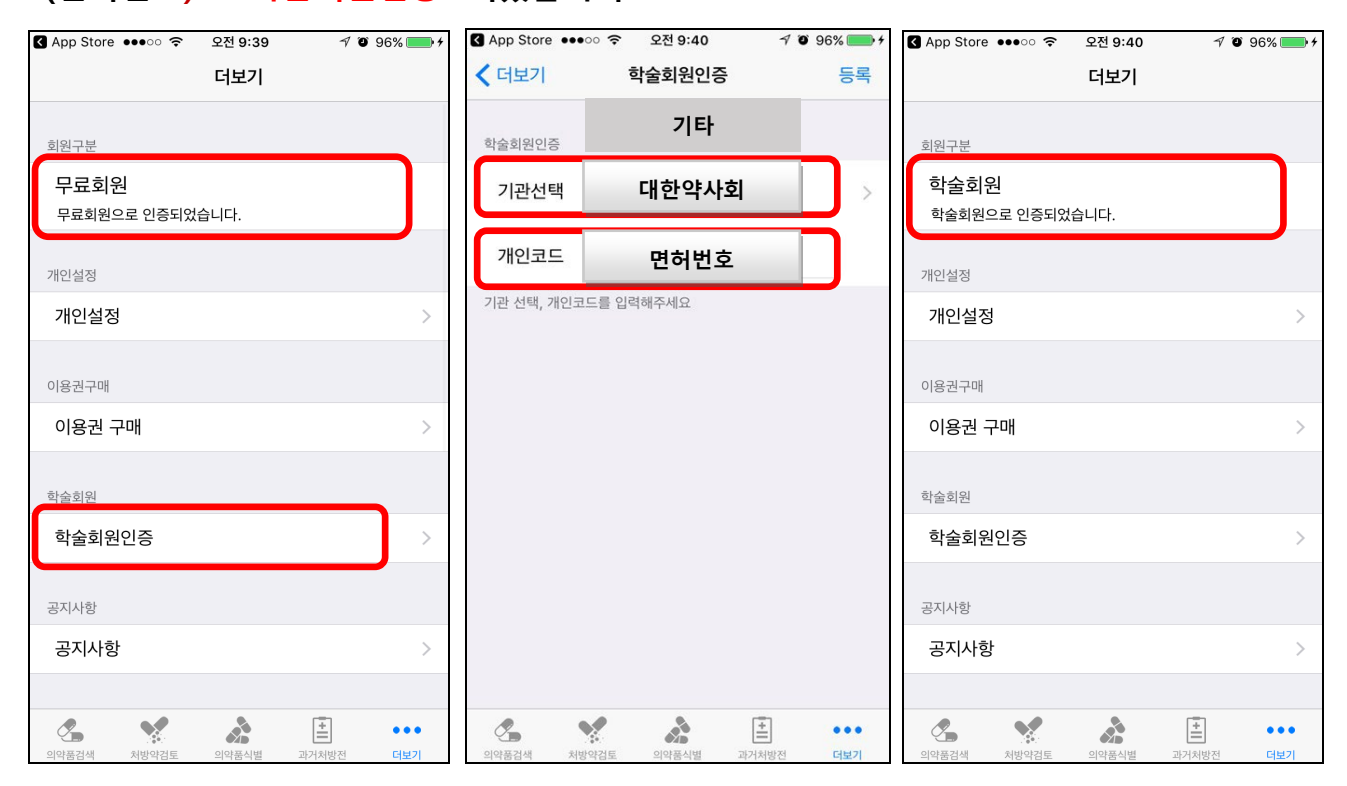

## ◆ 학술회원 인증 방법 (안드로이드폰 이용자인경우)

홈메뉴 왼쪽 중간 부분 유료회원 > 학술회원 인증 > 기관 선택 > (기타)선택 > 세부 선 택 > (대한약사회) 선택 > 개인코드입력 (면허번호) > '학술회원인증' 되었습니다.

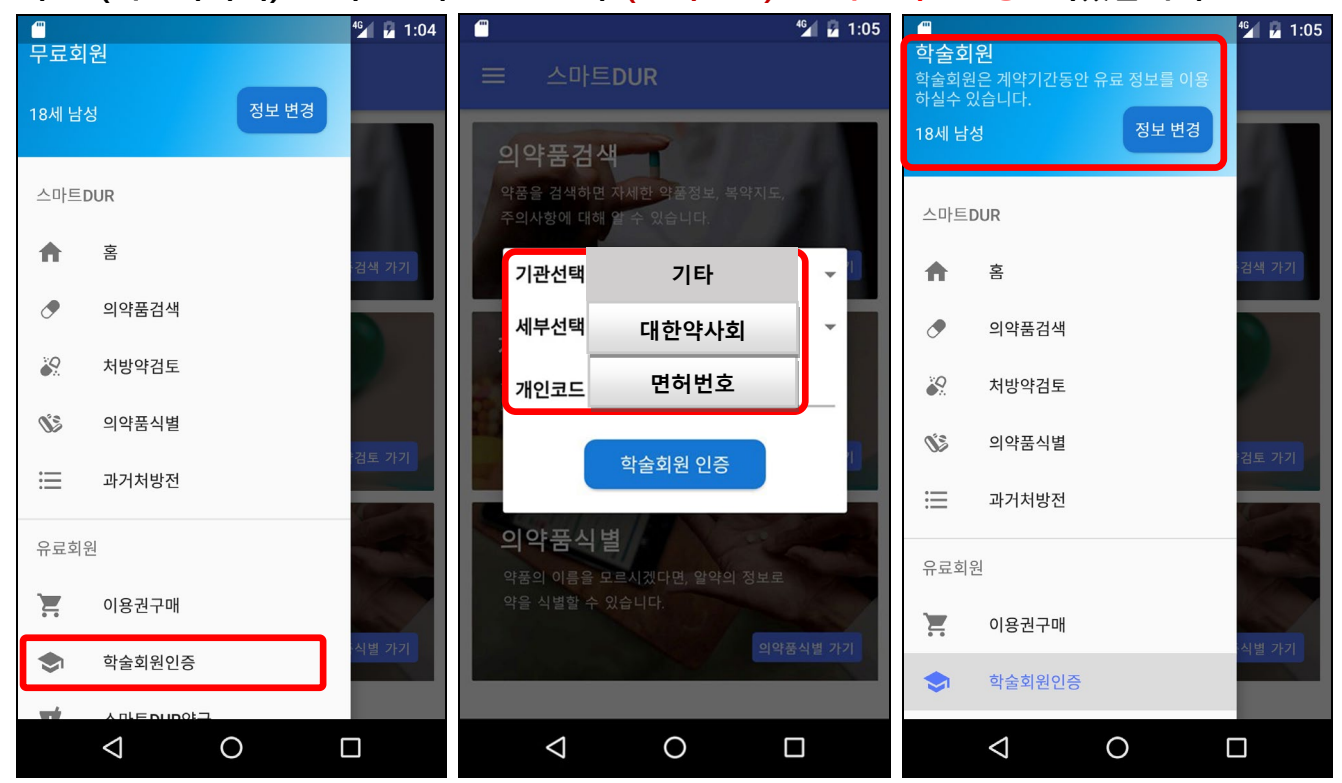

◆ 스마트DUR 활용 사례

(4가지 기능: 의약품 검색, 처방약 적정성 검토, 낱알 식별검색, 부작용검색)

## 1. 의약품 검색

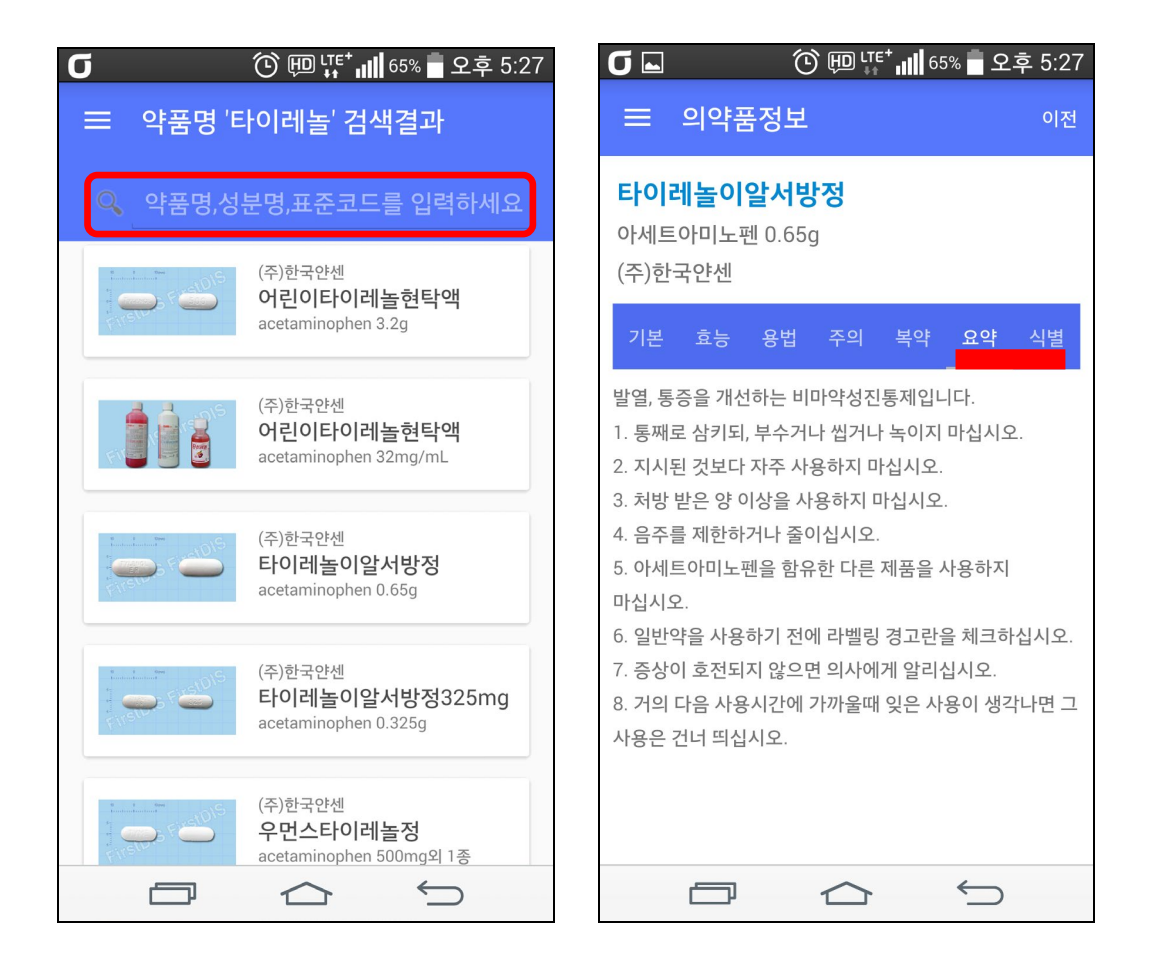

- 2. 처방약 검토
  - 홈버튼에서 개인정보를 셋팅 후에 사용함.
  - 개인의 약물 알레르기, 설정된 연령 또는 성별은 처방 검토 적정성에 반드시 필요 한 요소임.
  - 처방약검토 메뉴에서 약품 선택 후 투여량 횟수 일수 입력 후 결과보기->
    DIF 결과와 심평원DUR 탭으로 구성되어 있어 결과가 있을 경우 상세정보를 클릭 하여 확인한다.

| 🖸 🚭 ⑨ 😒 😒 🕲 🖽 📭 🗤 64% 🖥 오전 10:48                                                                                                    | 🖸 🖪 👸 🗭 📋 ⓒ 🗐 대학내 66% 🖥 오후 5:25                                                                                                    |
|----------------------------------------------------------------------------------------------------|----------------------------------------------------------------------------------------------------|
| ☰ 개인정보                                                                                                    |                                                                                                    |
| <b>70세</b><br>현재 나이를 입력하세요!                                                                                                    | 60일 남성<br>(페니실린계 항생제)                                                                                                    |
| <b>나이단위</b><br>입력한 나이단위를 선택하세요!                                                                                                    | 7건의 DUR 검토결과가 있습니다.                                                                                                    |
| <b>성별</b><br>성별을 선택하세요!<br>부가정보                                                                                                    | 아토젯정10/10mg<br>투여량 1 횟수 1 일수 30                                                                                                    |
| 수유부 · · · · · · · · · · · · · · · · · · ·                                                                                                    | 스포라녹스캡슐<br>투여량 1 횟수 2 일수 7                                                                                                    |
| 임신부<br>임신부일 경우 선택하세요!                                                                                                    | 오구멘탐정375mg<br>투여량 1 횟수 2 일수 7                                                                                                    |
| ·····································                                                                                                    |                                                                                                    |
| <b>초기화</b><br>약물알레르기 정보를 초기화합니다.                                                                                                    | 결과보기                                                                                                    |
|                                                                                                    |                                                                                                    |
|                                                                                                    | ]                                                                                                    |
| KT 🗭 🗟 \$ 💭  🕼 🚨 \$ 🏹  및단* 개 63% 🖻 오전 9:18                                                                                                    | 🖸 🚭 👸 🖬 🥼 🕲 💷 대학 📶 66% 🛢 오후 5:25                                                                                                    |
| 글 처방검토결과 이전                                                                                                    | = 약물상호작용 이전                                                                                                    |
| 퍼스트디스(7) 심평원(0)                                                                                                    | 대상약물                                                                                                    |
| 약물상호작용이 있습니다.                                                                                                    | 일부 아졸계 항진균제/일부 HMG-CoA 환원효소<br>전해제(Selected Azoles/Selected HMG-CoA<br>reductase Inhibitors)                                                                   |
| 스포라녹스캡슐(itraconazole coated<br>granule) / 아토젯정10/10mg(복합)                                                                                                    |                                                                                                    |
| 중대한 성호작용<br>(대처방안:일반적으로 같이 투약하지<br>마십시요.)                                                                                                    | 1 - 병용투여 금기(대처방안: 일반적으로 같이 투여하지 말<br>것)                                                                                                    |
|                                                                                                    |                                                                                                    |
| 일일 최소 용량범위 미달입니다.                                                                                                    | 기전                                                                                                    |
| <b>일일 최소 용량범위 미달입니다.</b><br>오구멘탐정375mg(복합)<br>처방된 1일 용량 2 정은 1일 권장용량 3 ~ 6<br>정에 미달입니다.                                                                                  | 기전<br>이트라코나졸, 케토코나졸과 포사코나졸은 CYP-450 3A4<br>효소의 일부 HMG-CoA 환원효소 저해제 대사를 저해할 수<br>있다.                                                                            |
| 일일 최소 용량범위 미달입니다.<br>오구멘탐정375mg(복합)<br>처방된 1일 용량 2 정은 1일 권장용량 3 ~ 6<br>정에 미달입니다.<br>노인연령대 주의 약물이 있습니다                                                                    | 기전<br>이트라코나졸, 케토코나졸과 포사코나졸은 CYP-450 3A4<br>효소의 일부 HMG-CoA 환원효소 저해제 대사를 저해할 수<br>있다.<br>임상효과                                                                    |
| <b>일일 최소 용량범위 미달입니다.</b><br>오구멘탐정375mg(복합)<br>처방된 1일 용량 2 정은 1일 권장용량 3 ~ 6<br>정에 미달입니다.<br><b>노인연령대 주의 약물이 있습니다.</b><br>아토젯정10/10mg(atorvastatin)<br>노인연령대에 주의하여 사용해야 하는 | 기전<br>이트라코나즐, 케토코나졸과 포사코나졸은 CYP-450 3A4<br>효소의 일부 HMG-CoA 환원효소 저해제 대사를 저해할 수<br>있다.<br>임상효과<br>병용투여 시 HMG-CoA 환원효소 저해제의 농도가<br>증가하여 횡문근 용해가 나타날 위험성이 증가할 수 있다. |

 $\bigcirc$ 

## 3. 낱알식별 검색 (제형, 색상, 모양 선택은 필수항목)

| ❻ ⑨ @ @ ⌀ 핟 ⑫ 땐 ५秒,,,,,,,,,,,,,,,,,,,,,,,,,,,,,,,,,,, |                                                         |
|-------------------------------------------------------|---------------------------------------------------------|
| ≡ 의약품식별                                               | <b>三 의약품식별검색결과</b> 이전                                   |
| 제형 * 🛛 💶                                              | 동아에스티(주)<br>동아트랑센캡슐5mg<br>clorazepate dipotassium 5mg   |
| 색상 *                                                  | 동아에스티(주)<br>동아트랑센캡슐10mg<br>clorazepate dipotassium 10mg |
| 모양 * · · · · · · · · · · · · · · · · · ·              | 동아에스티(주)<br><b>크로세린캡슐250mg</b><br>cycloserine 250mg     |
| 문자                                                    | (주) <sup>하원제약</sup><br>하원시클로세린캅셀<br>cycloserine 250mg   |
| 초기화 식별검색                                              | (주)유영제약<br>아노렉스캡슐25mg<br>dantrolene sodium 25mg         |
|                                                       |                                                         |

## 4. 부작용 검색 (부작용 명칭 검색-> 빈도 심각도 선택-> 부작용 약물성분-> 약품명)

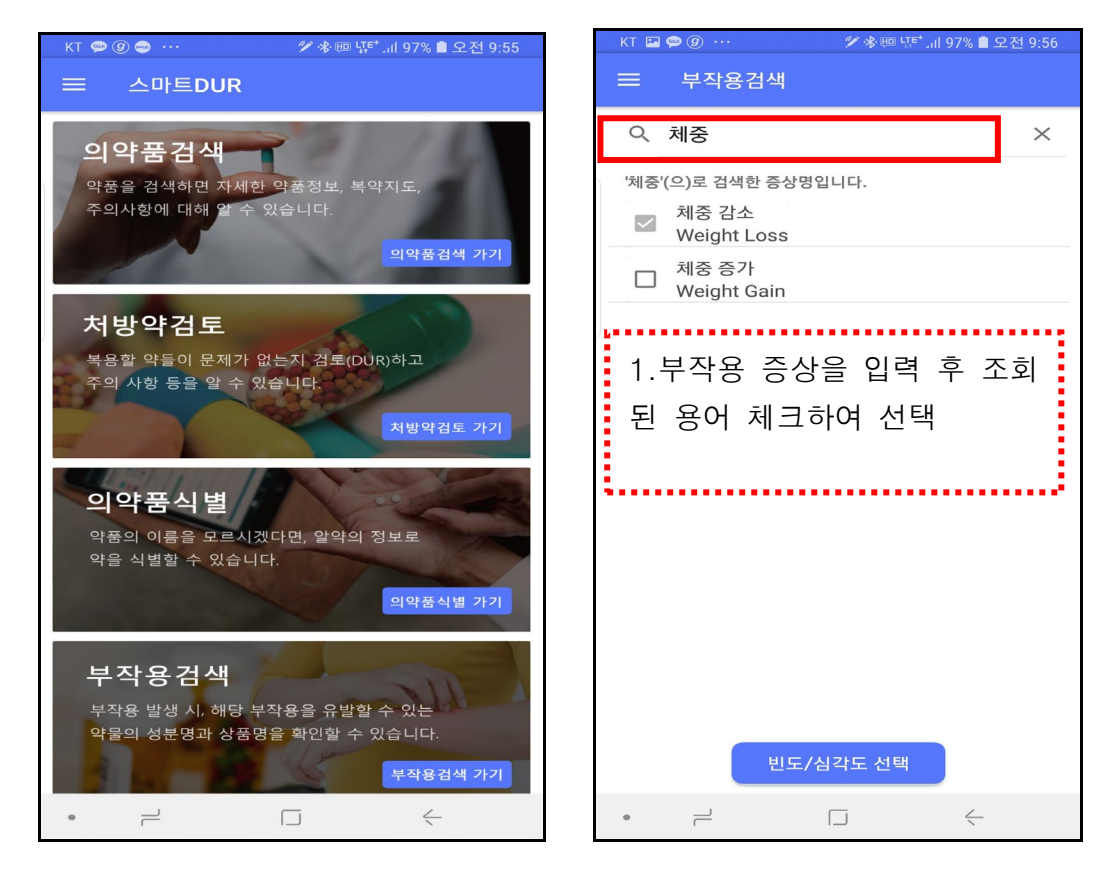

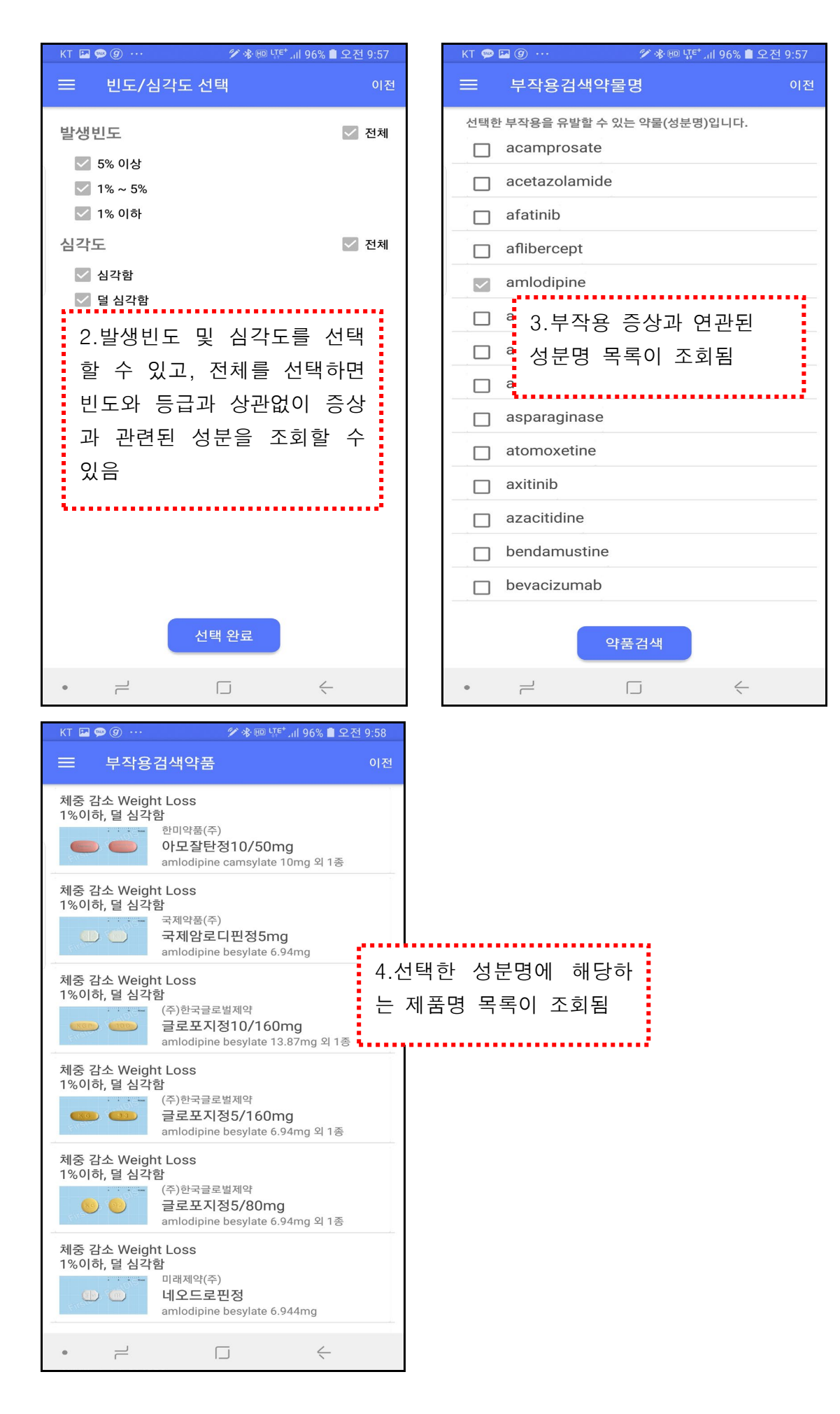

## 스마트DUR 앱 사용법 정보:

- ▷ 스마트DUR 사용방법 유튜브 URL (안드로이드폰) https://www.youtube.com/watch?v=9CPJvd9H3Ms&list=PLbwDXmsQx\_Tl9fzOK\_mM9m21-WSxsag-I
- > 스마트DUR 사용방법 유튜브 URL (아이폰)
  <u>https://www.youtube.com/watch?v=nP9ixIOsIME&list=PLbwDXmsQx\_TmscYDW2FC\_Hk8OGDLXt3aT</u>
  (유튜브앱에서 "스마트dur 사용방법" 검색하면 됩니다)

## 스마트DUR 앱 정보:

- ➢ App Name: 스마트DUR
- ➢ Primary Category: 의학 (Medical)
- ▶ Keywords: DUR, Smart DUR, 디유알
- Support URL <u>http://www.firstdis.co.kr/smartdur/</u>
- > Copyright 2022 FirstDIS Ltd